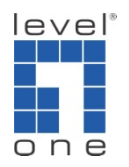

How to configure FCS-5011 to record video in GNS-2000

## Concept:

Most of the IP camera requires a computer to be turned on all the time and install surveillance software for recording purpose. FCS-5011 has a build in function to record video directly to the Network Attached Storage (NAS), here we use GNS-2000 as the NAS. This setup would consume less power than a computer and ideal for 24 – 7 continuous recording.

Prerequisite:

1. You will need to be able to login FCS-5011 and configure network IP address.

2. You will need to login GNS-2000 and configure network IP address and format disk.

Topology

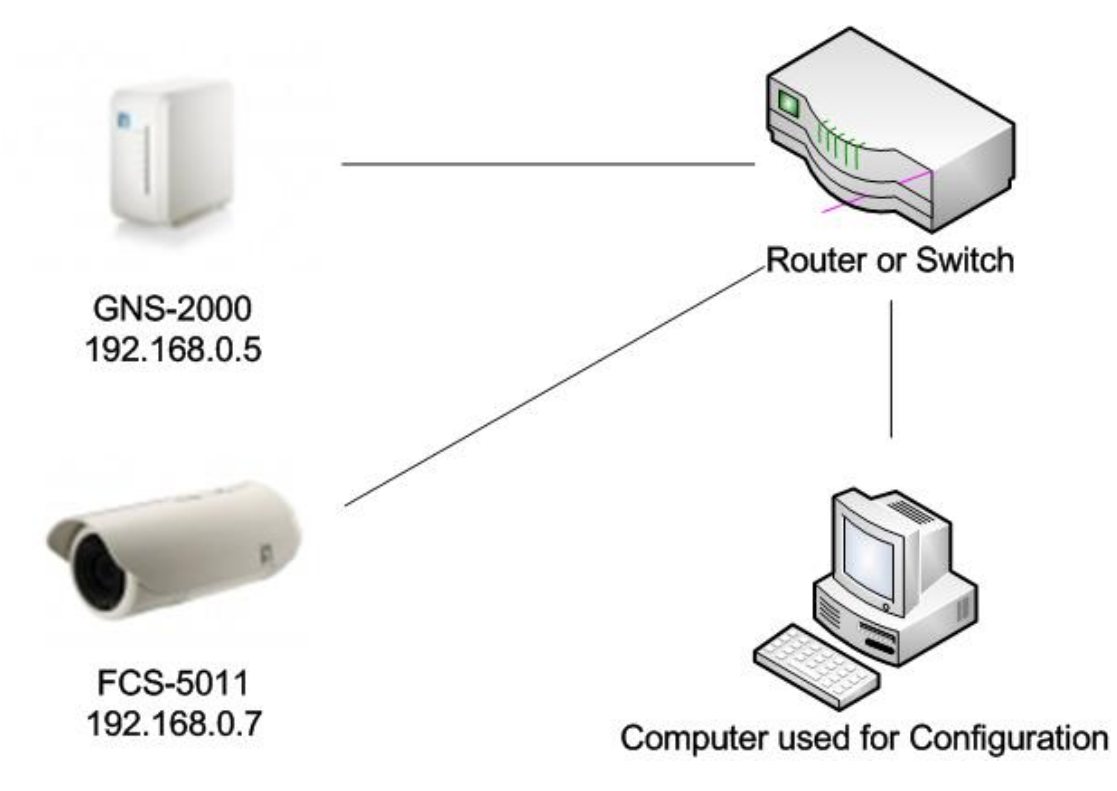

 The IP address used here is only for reference, you may change your IP address to suit your network setup.

Configuration for GNS-2000

1. Please login GNS-2000, click on Administration.

| C GNS-2000 - Willdows Internet Explorer |                                                                                    | -82 |
|-----------------------------------------|------------------------------------------------------------------------------------|-----|
| Solution (192.168.0.5)                  | 🗾 🐓 🗶 🔀 Google                                                                     | P - |
| 😪 Favorites 🏾 🏉 GNS-2000                |                                                                                    |     |
| GNS-200                                 | English                                                                            | 2   |
|                                         | User Log in (Private Data)   Public Data                                           |     |
|                                         |                                                                                    |     |
| Welcome                                 | User Password                                                                      |     |
| This is the home page of                | Please click here to change your password to match your<br>NS-2000. Windows logon. |     |
| Please select a function                | n the right. Administration                                                        |     |
| of click on the menu be                 | Administrator may change GNS-2000's settings here.                                 |     |
|                                         | Download Manager                                                                   |     |
|                                         | Click here to use Download Manager function.                                       |     |
|                                         | Photo Album                                                                        |     |
|                                         | Click here to use Photo Album function.                                            |     |
|                                         | Ch10 0000 04-6                                                                     |     |
|                                         | GN 5-2000 Status                                                                   |     |
|                                         | Firmware Version: V3.9R05                                                          |     |
|                                         | IP Address: 192.168.0.5                                                            |     |
|                                         | Disk Mode: Separate Disks                                                          |     |
|                                         | USB 1: Not Installed                                                               |     |
|                                         | USB 2: Not Installed                                                               |     |
|                                         | Disk 1: Ready, 113,662 MB (100.0% Free)                                            |     |
|                                         | DISK 2. Not installed                                                              |     |

2. Please enter user name and password.

| Connect to 192.1                                                                               | 68.0.5                                                                                                    | ? ×                          |
|------------------------------------------------------------------------------------------------|----------------------------------------------------------------------------------------------------|------------------------------|
|                                                                                                |                                                                                                    |                              |
| The server 192.1<br>and password.<br>Warning: This ser<br>password be sent<br>witbout a secure | 68.0.5 at Management require<br>ver is requesting that your use<br>in an insecure manner (basic -<br>connection) | ername and<br>authentication |
| User name:                                                                                     | 🖸 admin                                                                                                    | •                            |
| Password:                                                                                      | Remember my passwo                                                                                               | ord                          |
|                                                                                                |                                                                                                    | Cancel                       |
|                                                                                                |                                                                                                    | Cancol                       |

3. You may change the Disk Mode as you desire.

| ØGN5-2000    | 0 - Windows Internet Explorer                              |                  |
|--------------|------------------------------------------------------------|------------------|
| 🙋 http://192 | 2.168.0.5/Management/utility.cgi?next_file=mode_change.htm |                  |
|              | Change Disk Mode                                           |                  |
|              | Maximum Storage                                            |                  |
|              | <ul> <li>Two separate disks (Recommended)</li> </ul>       |                  |
|              | C Two disks configured as one large disk (JBOD/LVM)        |                  |
|              | Maximum Security                                           |                  |
|              | Mirroring (RAID 1)                                         |                  |
|              | Maximum Speed                                              |                  |
|              | Striping (RAID 0)                                          |                  |
|              | Save Cancel Help Close                                     |                  |
|              |                                                            |                  |
| Done         |                                                            | 00% <b>•</b> //: |

4. Please format your disk after changing the Disk mode.

| C GNS-2000  | - Windows Internet Explorer   |                                   |                                                         |                                                                                            |                                                            |                | _ <u>= </u> = × |
|-------------|-------------------------------|-----------------------------------|---------------------------------------------------------|--------------------------------------------------------------------------------------------|------------------------------------------------------------|----------------|-----------------|
| <b>GO</b> • | 🔊 http://192.168.0.5/Manageme | nt/utility.cgi?next_file=disk.htm |                                                         |                                                                                            |                                                            | 💌 😽 🗙 🚼 Google | <u>۹</u>        |
| 🙀 Favorites | 🏉 GNS-2000                    |                                   |                                                         |                                                                                            |                                                            |                |                 |
|             |                               | GNS-2                             | 000                                                     |                                                                                            |                                                            |                | 1               |
|             |                               | Home                              |                                                         | G                                                                                          | roups   Shares   Backup   Dis                              | Upgrade Setup  |                 |
|             |                               | Disk Mode                         | Use this scru<br>Current Mode:                          | een to perform any di<br>Separate Disks                                                    | sk maintenance required.                                   | <u>*</u>       |                 |
|             |                               | Format                            | Disk 1:<br>Disk 2:<br>USB 1:<br>USB 2:<br>The format op | Formatting<br>Not Installed<br>Not Installed<br>Not Installed<br>weration will destroy any | Format<br>Format<br>Format<br>Format<br>data on the disk ! |                |                 |
|             |                               | Scandisk                          | Disk 1:<br>Disk 2:<br>Schedule:                         | Not Scanned<br>N/A<br>Never                                                                | 4%<br>Start/Stop<br>Start/Stop                             | -              |                 |
|             |                               |                                   | Se                                                      | ave Cancel View                                                                            | Log Help                                                   |                | 2               |

- Please refer to user manual for Disk Configuration detail.
- 5. In the "Share" tab, please enter the name of the shared folder.
- 6. Click on "Save as New Share".

| C GNS-2000 - Windows Internet Explorer |                                          |                       | _ 8 × |
|----------------------------------------|------------------------------------------|-----------------------|-------|
| O                                      | nt/file_sharing.cgi?next_file=shares.htm | 🗾 🖅 🔀 Google          | P -   |
| 🔆 Favorites 🏾 🄏 GNS-2000               |                                          |                       |       |
|                                        | GNS-2000                                 |                       | ×     |
|                                        | Properties Name:<br>Commen<br>Location   | End of List Save Help |       |

Configuration for FCS-5011

7. Please login FCS-5011, and click on Configuration.

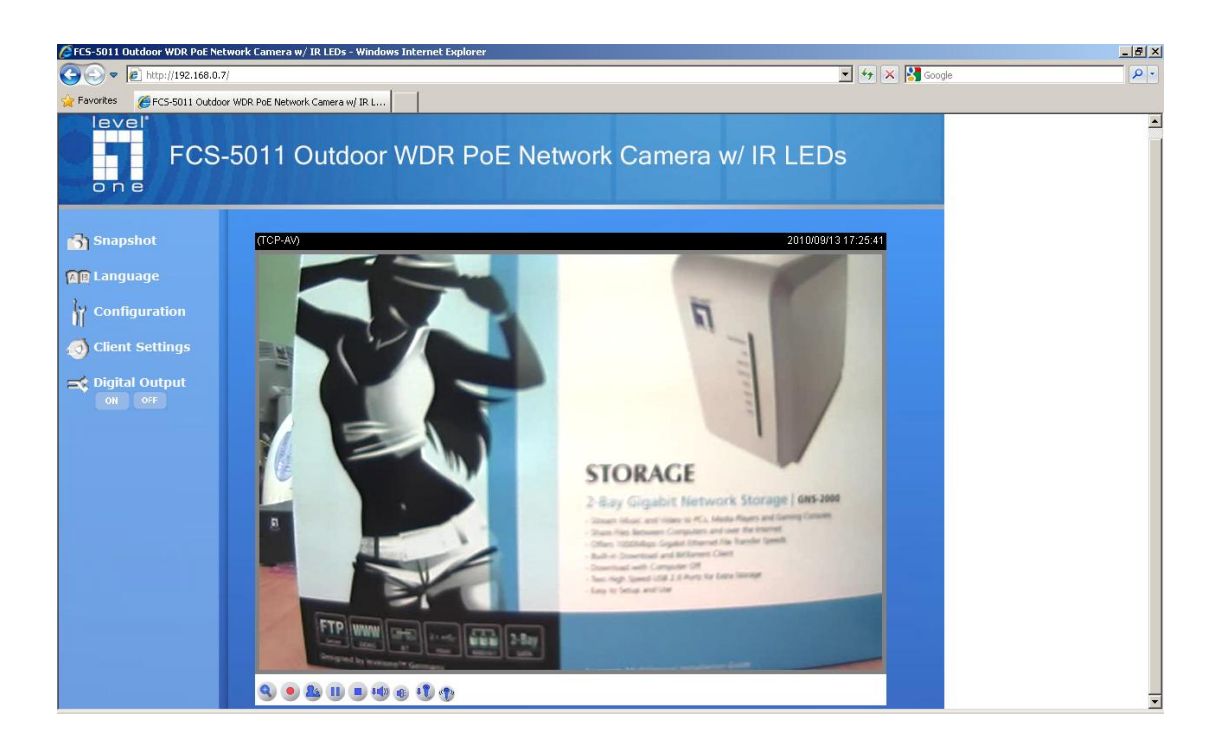

8. In the system page, please check if your time is sync.

| 🖉 System -   | Windows Internet Explor | rer                                                                        |                                                                   |                | _ <u>8 ×</u> |
|--------------|-------------------------|----------------------------------------------------------------------------|-------------------------------------------------------------------|----------------|--------------|
| 00.          | a http://192.168.0.7/se | tup/system.html                                                            |                                                                   | 💌 😽 🗙 🚼 Google | ρ.           |
| 🙀 Favorites  | 🍘 System                |                                                                            |                                                                   |                |              |
| lev<br>o r   | FCS-5                   | 5011 Outdoor W                                                             | DR PoE Network Camera w/                                          | Configuration  |              |
|              |                         | >System                                                                    |                                                                   |                |              |
| 🕑 Home       | e                       | System                                                                     |                                                                   |                |              |
| 🕑 Syste      | em                      | Host name:                                                                 | FCS-5011 Outdoor WDR PoE Network Ca                               |                |              |
| 🕑 Secu       | rity                    | System Time                                                                |                                                                   |                |              |
| HTTP         | s                       |                                                                            |                                                                   |                |              |
| 💌 Netw       | vork                    | Enable Daylight Saving Time                                                | Paulicht Caulos Time sules on Maintenance page of use the         |                |              |
| DDN9         | 5                       | camera default value.                                                      | Daylight Saving filme rules on <u>Maintenance</u> page or use the |                |              |
| Acces        | ss list                 | Time zone:                                                                 |                                                                   |                |              |
| 🔁 Audio      | and video               | GMT+08:00 Beijing, Chongqing                                               | ), Hong Kong, Kuala Lumpur, Singapore, Taipei 💌                   |                |              |
| Motic        | on detection            | <ul> <li>Keep current date and time</li> <li>Composite and time</li> </ul> |                                                                   |                |              |
| Came         | era control             | Computer date:                                                             | 2010/09/13                                                        |                |              |
| Applie       | cation                  | Computer time:                                                             | 17:25:49                                                          |                |              |
| Reco         | rdina                   | C Manual                                                                   |                                                                   |                |              |
| Svste        | em log                  | Date:[yyyy/mm/dd]                                                          | 2010/09/13                                                        |                |              |
| ▶ View       | parameters              | C Automatic                                                                | 17.25.50                                                          |                |              |
| 🔁 Maint      | tenance                 | NTP server:<br>Updating interval:                                          | One hour                                                          |                |              |
| Version: 010 | DOF                     | DI and DO                                                                  |                                                                   |                |              |
|              |                         | Digital input: The active state is                                         | Low 💽 ; the current state detected is High                        |                |              |
|              |                         | Digital output: The active state                                           | is Grounded 💌 ; the current state detected is Open                |                |              |
|              |                         | Save                                                                       |                                                                   |                |              |
|              |                         | 78                                                                         |                                                                   |                |              |

9. Please click on "Application" tab, then click on "Add" under Server setting.

| <i>(C</i> Ap | plication - Windows Internet E               | xplorer                                                                         |                                 | _ 8 × |
|--------------|----------------------------------------------|---------------------------------------------------------------------------------|---------------------------------|-------|
| G            | 🕥 🔻 🙋 http://192.168.0.7/s                   | etup/application.html                                                           | 💌 😽 🗙 🔀 Google                  | P -   |
| 🔆 Fa         | worites 🏾 🄏 Application                      |                                                                                 |                                 |       |
|              | FCS-                                         | 5011 Outdoor WDR PoE Network Came                                               | Configuration<br>era w/ IR LEDs |       |
| •            | Home<br>System                               | Event Settings<br>Name Status Sun Mon Tue Wed Thu Fri Sat Time Trigger          |                                 |       |
| *<br>*       | Security<br>HTTPS<br>Network                 | Server Settings Name Type Address/Location Add  Delete                          |                                 |       |
| •            | DDNS<br>Access list<br>Audio and video       | Media Settings<br>Available memory space: 4800KB<br>Name Type<br>Add T P Delete |                                 |       |
| •            | Camera control<br>Application<br>Recording   |                                                                                 |                                 |       |
| •            | System log<br>View parameters<br>Maintenance |                                                                                 |                                 |       |
| Versic       | on: 0100f                                    |                                                                                 |                                 |       |

10. Under Network storage field, please enter the network location, and the user name of GNS-2000.

In our example, we use

<u>\\192.168.0.5\record</u>

"admin" as user name.

| CServer Settings - Windows Internet Ex       | olorer               | <u>_</u> _×        |
|----------------------------------------------|----------------------|--------------------|
| 🔊 http://192.168.0.7/setup/server.html?index | =0                   |                    |
| >Server Settings                             | Ve                   |                    |
| Server name:                                 | Record               |                    |
| Server Type                                  |                      |                    |
| C Email                                      |                      |                    |
| Sender email address                         |                      |                    |
| Recipient email address                      |                      |                    |
| Server address                               |                      |                    |
| User name                                    |                      |                    |
| Password                                     |                      |                    |
| C FTP                                        |                      |                    |
| Server address                               |                      |                    |
| Server port                                  | 21                   |                    |
| User name                                    |                      |                    |
| Password                                     |                      |                    |
| FTP folder name                              |                      |                    |
| Passive mode                                 |                      |                    |
| C HTTP                                       |                      |                    |
| URL                                          | http://              |                    |
| User name                                    |                      |                    |
| Password                                     |                      |                    |
| Network storage                              |                      |                    |
| Network storage location                     | \\192.168.0.5\record |                    |
| (For example: \\my_nas\disk\f                | older)               |                    |
| Workgroup                                    |                      |                    |
| User name                                    | admin                |                    |
| Password                                     |                      |                    |
|                                              | 54 <sup>4</sup>      |                    |
| lest Save Close                              |                      |                    |
|                                              |                      |                    |
|                                              |                      |                    |
| Done                                         | Interr               | net 🛛 🖓 🕶 🔍 100% 🔹 |

- 11. After configuration, you can click on "Test" button and check the connection.
- 12. If successful, the screen will show.

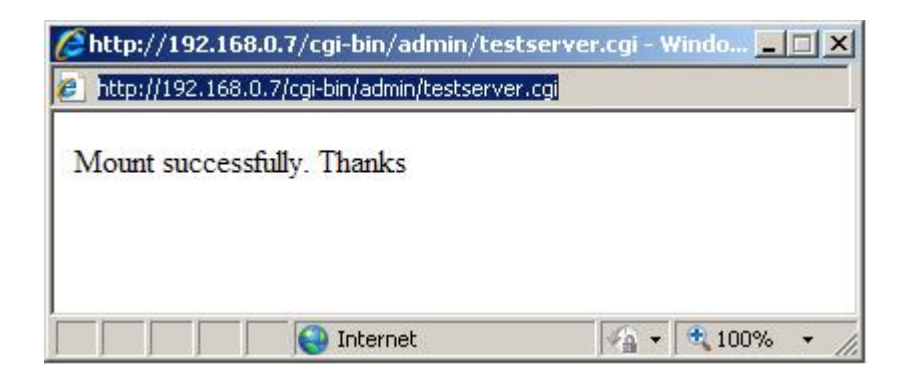

13. Click on "Recording" tab on the left, click on "Add".

| CRecording - Windows Internet Exp                                                                                                    | lorer                                                                                                 |                                  | _ <u>8 ×</u> |
|----------------------------------------------------------------------------------------------------|----------------------------------------------------------------------------------------------------|----------------------------------|--------------|
| C C v E http://192.168.0.7/se                                                                                                    | tup/recording.html                                                                                    | 🗾 🐓 🗙 🔀 Google                   | P -          |
| 🙀 Favorites 🏾 🏀 Recording                                                                                                    |                                                                                                    |                                  |              |
| FCS-5                                                                                                    | 5011 Outdoor WDR PoE Network Car                                                                      | Configuration<br>nera w/ IR LEDs |              |
| <ul> <li>Home</li> <li>System</li> <li>Security</li> <li>HTTPS</li> <li>Network</li> <li>DDNS</li> <li>Access list</li> <li>Audio and video</li> <li>Motion detection</li> <li>Camera control</li> <li>Application</li> <li>Recording</li> <li>System log</li> <li>View parameters</li> <li>Maintenance</li> <li>Version: 0100f</li> </ul> | Recording Settings<br>Name Status Sun Mon Tue Wed Thu Fri Sat Time Source Destination<br>Add v Delete |                                  |              |

- 14. Please give recording a name.
- 15. Tick on "Enable this recording"
- 16. You can configure the camera to record "Always" or provide it a recording schedule.
- 17. In the Destination drop down menu, "record" should be shown as you had previously configured.
- 18. You can provide a file name prefix as you desire. This setting will be found easier to identify the recording if you have multiple cameras all record in the same folder.

| 🖉 Recording Settings - Windows Internet Explorer                                                                                                    |      |     |
|----------------------------------------------------------------------------------------------------|------|-----|
| Attp://192.168.0.7/setup/recording_entry.html?index=0                                                                                                    |      |     |
| >Recording                                                                                                    |      |     |
| Recording name: Record                                                                                                    |      |     |
|                                                                                                    |      |     |
| Priority: Normal                                                                                                    |      |     |
| Source: Stream1 -                                                                                                    |      |     |
|                                                                                                    |      |     |
| Recording Schedule                                                                                                    |      |     |
| 🗹 Sun 🗹 Mon 🗹 Tue 🗹 Wed 🗹 Thu 🗹 Fri 🗹 Sat                                                                                                    |      |     |
| Time                                                                                                    |      |     |
| C Always                                                                                                    |      |     |
| C From 00:00 to 24:00 [hh:mm]                                                                                                    |      |     |
| Destination record<br>Max. recording capacity<br>(Old file will be overwritten after reaching maximum recording capacity.): 1000 Kbytes [1000~20000000]<br>File size for each recording: 200 Kbytes [200~6000]<br>File name prefix: FCS-5011-<br>Save Close |      |     |
| Done                                                                                                    | 100% | - / |

19. After configuration, you can use eg. Windows explorer and under Address, please input <u>\ip\_address\_of\_GNS-2000\folder\_name</u>. In our example, we use <u>\\192.168.0.5\record</u>

| 💈 My Computer               |                                |             |            |                     | ×      |
|-----------------------------|--------------------------------|-------------|------------|---------------------|--------|
| File Edit View Favorites To | ols Help                       |             |            |                     |        |
| 🕝 Back 🔹 🕥 🔹 🏂 🔎            | Search 🌔 Folders 🛄 🔹           |             |            |                     |        |
| Address \\192.168.0.5       |                                |             |            |                     | 💌 🛃 Go |
|                             | Name                           | Туре        | Total Size | Free Space Comments |        |
| System Tasks                | Files Stored on This Computer  |             |            |                     |        |
| View system information     | Shared Documents               | File Folder |            |                     |        |
| 👸 Add or remove programs    | Support's Documents            | File Folder |            |                     |        |
| 🔂 Change a setting          |                                |             |            |                     |        |
|                             | Hard Disk Drives               |             |            |                     |        |
| Other Places                | Second Disk (C:)               | Local Disk  | 9.99 GB    | 3.31 GB             |        |
|                             | Second Disk (D:)               | Local Disk  | 19.9 GB    | 3.28 GB             |        |
| My Network Places           | Second Disk (E:)               | Local Disk  | 29.9 GB    | 4.51 GB             |        |
| My Documents                | Second Disk (F:)               | Local Disk  | 29.9 GB    | 14.1 GB             |        |
| Shared Documents            | 10 00 00000 202000             |             |            |                     |        |
| 🔂 Control Panel             | Devices with Removable Storage |             |            |                     |        |
|                             | BVD Drive (H:)                 | CD Drive    |            |                     |        |
| Details                     |                                |             |            |                     |        |
| My Computer                 |                                |             |            |                     |        |
| System Folder               |                                |             |            |                     |        |

20. Please enter the user name and password of GNS-2000.

| Connect to 192.16  | 58.0.5             | <u>?</u> × |
|--------------------|--------------------|------------|
| <b>R</b>           |                    | 1 M        |
| Connecting to 192. | .168.0.5           |            |
| <u>U</u> ser name: | 🕵 admin            | •          |
| Password:          |                    |            |
|                    | Remember my pass   | word       |
|                    |                    |            |
|                    | ОК                 | Cancel     |
|                    | I Kemember my pass | Cancel     |

21. Here you will see the "record" folder previously created in GNS-2000.

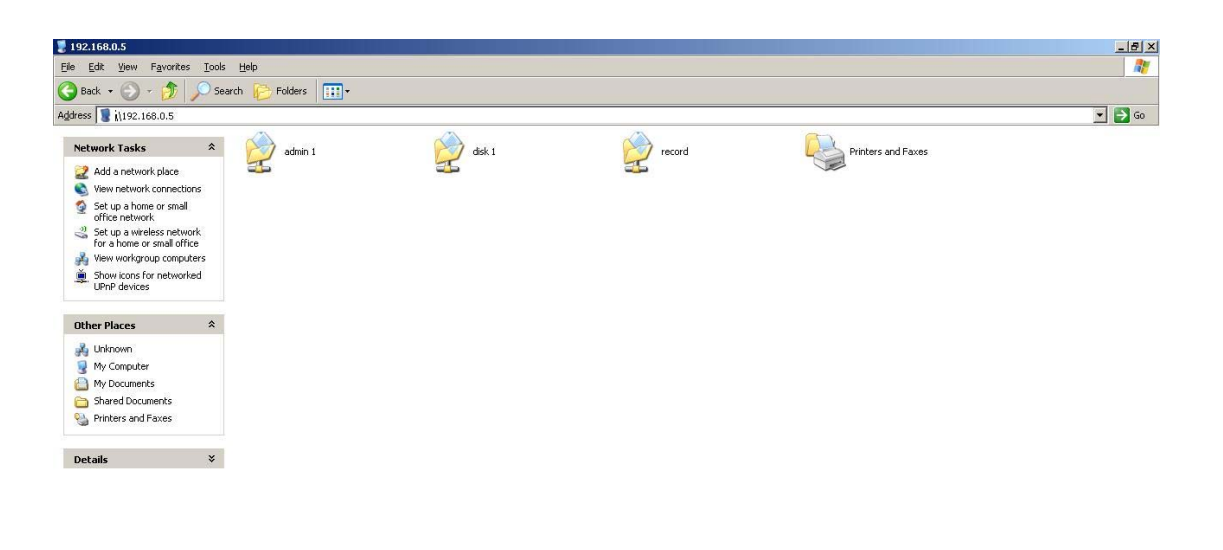

- 22. Here are the files recorded by FCS-5011.
- 23. Click on the file, you will need eg. Quicktime player or KM player to playback the recording.

| record on 192.168.0.5               |                                  |                      |               |                   |  |       |
|-------------------------------------|----------------------------------|----------------------|---------------|-------------------|--|-------|
| e Edit View Favorites Iools Help    |                                  |                      |               |                   |  | 4     |
| Back - 🕥 - 🤣 🔎 Search 🌔 Folders 💷 - |                                  |                      |               |                   |  |       |
| dress 😰 1/192.168.0.5/yecord        |                                  |                      |               |                   |  | 💌 🔁 G |
|                                     | Name A                           | Size                 | Гуре          | Date Modified     |  |       |
| File and Folder Tasks 🏾 🛸           | CS-5011-0.mp4                    | 229 KB               | MP4 File      | 9/14/2010 1:19 AM |  |       |
| 🍠 Make a new folder                 | FCS-5011-1.mp4                   | 229 KB 1             | MP4 File      | 9/14/2010 1:19 AM |  |       |
| Publish this folder to the          | E PC5-5011-2.mp4                 | 233 KB               | MP4 File      | 9/14/2010 1:19 AM |  |       |
| Web                                 | B FCS-5011-4 mo4                 | 233 KD 1<br>229 KB 1 | VID4 File     | 9/14/2010 1:19 AM |  |       |
|                                     | E test                           | 1 KB                 | Fext Document | 9/14/2010 1:13 AM |  |       |
| Other Places 🕆                      | anormal-1284398378_206061978.3gp | 100 KB 3             | BGP File      | 9/14/2010 8:06 AM |  |       |
| 2 192.168.0.5                       |                                  |                      |               |                   |  |       |
| My Documents                        |                                  |                      |               |                   |  |       |
| Shared Documents                    |                                  |                      |               |                   |  |       |
| My Computer                         |                                  |                      |               |                   |  |       |
| My Network Places                   |                                  |                      |               |                   |  |       |
| 3                                   |                                  |                      |               |                   |  |       |
|                                     |                                  |                      |               |                   |  |       |
| Details *                           |                                  |                      |               |                   |  |       |
|                                     |                                  |                      |               |                   |  |       |
|                                     |                                  |                      |               |                   |  |       |
|                                     |                                  |                      |               |                   |  |       |
|                                     |                                  |                      |               |                   |  |       |
|                                     |                                  |                      |               |                   |  |       |
|                                     |                                  |                      |               |                   |  |       |
|                                     |                                  |                      |               |                   |  |       |
|                                     |                                  |                      |               |                   |  |       |
|                                     |                                  |                      |               |                   |  |       |
|                                     |                                  |                      |               |                   |  |       |
|                                     |                                  |                      |               |                   |  |       |
|                                     |                                  |                      |               |                   |  |       |
|                                     |                                  |                      |               |                   |  |       |
|                                     |                                  |                      |               |                   |  |       |
|                                     |                                  |                      |               |                   |  |       |
|                                     |                                  |                      |               |                   |  |       |
|                                     |                                  |                      |               |                   |  |       |
|                                     |                                  |                      |               |                   |  |       |